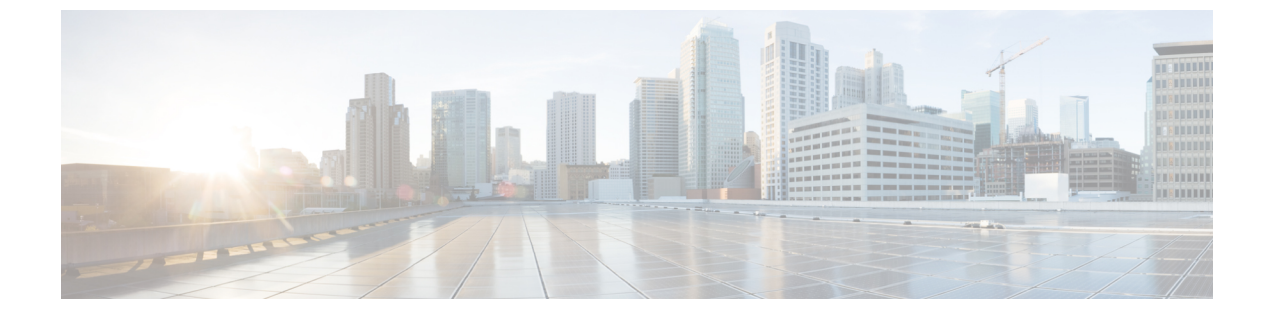

# 基本的な **IP** マルチキャスト ルーティングの設定

- •基本的な IP マルチキャスト ルーティングの前提条件 (1ページ)
- •基本的な IP マルチキャスト ルーティングの制約事項 (1ページ)
- •基本的な IP マルチキャスト ルーティングに関する情報 (2ページ)
- •基本的な IP マルチキャスト ルーティングの設定方法 (3ページ)
- 基本的な IP マルチキャスト ルーティングのモニタリングおよびメンテナンス (11 ページ)

# 基本的な IP マルチキャスト ルーティングの前提条件

次に、基本的な IP マルチキャスト ルーティングを設定するための前提条件を示します。

- IP マルチキャスト ルーティングを実行するには、PIM バージョンおよび PIM モードを設定する必要があります。スイッチはモード設定に従って、マルチキャスト ルーティングテーブルを読み込み、直接接続された LAN から受信したマルチキャスト パケットを転送します。インターフェイスは PIM デンスモード、スパースモード、または SM-DM スパース・デンス モードのいずれかに設定できます。
- インターフェイスで PIM をイネーブルにすると、同じインターフェイス上で IGMP 処理 もイネーブルになります。(IPマルチキャスティングに加入するには、マルチキャストホ スト、ルータ、およびマルチレイヤデバイスで IGMP が動作している必要があります)

複数のインターフェイスでPIMをイネーブルにした場合に、そのほとんどのインターフェ イスが発信インターフェイスリストに含まれておらず、IGMPスヌーピングがディセーブ ルになっている場合は、レプリケーションが増加することにより、発信インターフェイス が回線レートを維持できないこともあります。

# 基本的な IP マルチキャスト ルーティングの制約事項

次に、IPマルチキャストルーティングの制約事項を示します。

• マルチキャスト ルーティングは Catalyst 3560-CX スイッチでのみサポートされます。

# 基本的な IP マルチキャスト ルーティングに関する情報

IP マルチキャストは、ネットワーク リソース(特に、音声やビデオなどの帯域幅集約型サービス)を効率的に使用する方法です。IP マルチキャスト ルーティングにより、ホスト(ソース)は、IP マルチキャスト グループ アドレスと呼ばれる特別な形式の IP アドレスを使用して、IP ネットワーク内の任意の場所にあるホスト(レシーバ)にパケットを送信できます。

送信側ホストは、マルチキャストグループアドレスをパケットの IP 宛先アドレスフィールド に挿入します。IP マルチキャストルータおよびマルチレイヤ devices は、マルチキャストグルー プのメンバに接続されたすべてのインターフェイスから着信した IP マルチキャストパケット を転送します。どのホストも、グループのメンバであるかどうかにかかわらず、グループに送 信できます。ただし、グループのメンバだけがメッセージを受信します。

## **IP** マルチキャスト ルーティングのデフォルト設定

次の表に、IP マルチキャスト ルーティングのデフォルト設定を示します。

| 機能                            | デフォルト設定             |
|-------------------------------|---------------------|
| マルチキャスト ルーティング                | すべてのインターフェイスでディセーブル |
| PIM のバージョン                    | バージョン2              |
| PIM モード                       | モードは未定義             |
| PIM スタブ ルーティング                | 未設定                 |
| PIM RP アドレス                   | 未設定                 |
| PIM ドメイン境界                    | ディセーブル。             |
| PIM マルチキャスト境界                 | なし                  |
| 候補 BSR                        | ディセーブル。             |
| 候補 RP                         | ディセーブル。             |
| SPT しきい値レート                   | 0 kb/s              |
| PIM ルータ クエリー メッセージ インターバ<br>ル | 30 秒                |

表 1: IPマルチキャスト ルーティングのデフォルト設定

## sdr リスナー サポートの

MBONEは、相互接続された、IPマルチキャストトラフィックの転送が可能なインターネット ルータおよびホストの小さなサブセットです。その他のマルチメディアコンテンツも、通常は MBONEを通してブロードキャストされます。マルチメディアセッションに加入する前に、こ のセッションで使用されているマルチメディアグループアドレス、ポート、セッションがア クティブになる時期、およびワークステーションで必要となるアプリケーションの種類(音 声、ビデオなど)を把握する必要があります。この情報は、MBONE Session Directory バージョ ン2 (sdr) ツールによって提供されます。このフリーウェアアプリケーションは WWW 上の 複数のサイト (http://www.video.ja.net/mice/index.html など)からダウンロードできます。

SDR は、Session Announcement Protocol(SAP)マルチキャストパケット用の Well-known マル チキャスト グループ アドレスおよびポートを、SAP クライアントから傍受するマルチキャス トアプリケーションです(SAP クライアントは、会議セッションをアナウンスします)。こ れらの SAPパケットには、セッションの説明、セッションがアクティブな期間、IPマルチキャ スト グループ アドレス、メディア形式、担当者、およびアドバタイズされたマルチメディア セッションに関するその他の情報が格納されます。SAP パケットの情報は、[SDR Session Announcement] ウィンドウに表示されます。

# 基本的な IP マルチキャスト ルーティングの設定方法

## 基本的な **IP** マルチキャスト ルーティングの設定

デフォルトでは、マルチキャストルーティングはディセーブルとなっており、モードは設定さ れていません。

この手順は必須です。

#### 始める前に

PIM バージョンと PIM モードを設定する必要があります。スイッチはモード設定に従って、 マルチキャストルーティングテーブルを読み込み、直接接続された LAN から受信したマルチ キャスト パケットを転送します。

マルチキャストルーティングテーブルへのパケット読み込みでは、DM インターフェイスは 常にテーブルに追加されます。SM インターフェイスがテーブルに追加されるのは、ダウンス トリーム デバイスから定期的な Join メッセージを受信した場合、またはインターフェイスに 直接接続されたメンバーが存在する場合に限ります。LAN から転送する場合、グループが認 識している RP があれば、SM 動作が行われます。その場合、パケットはカプセル化され、そ の RP に送信されます。認識している RP がなければ、パケットは DM 方式でフラッディング されます。マルチキャスト送信元アドレスは、PIM デンスモードと PIM Any Source マルチキャ ストモードの両方で、直接接続された着信インターフェイス(同じサブネットの一部)に存在 する必要があります。特定の送信元からのマルチキャスト トラフィックが十分であれば、レ シーバの先頭ホップ ルータからその送信元に Join メッセージが送信され、送信元を基点とす る配信ツリーが構築されます。

#### 手順の概要

- 2. configure terminal
- **3. interface** *interface-id*
- 4. ip pim {dense-mode | sparse-mode | sparse-dense-mode}
- 5. end
- 6. show running-config
- 7. copy running-config startup-config

#### 手順の詳細

|       | コマンドまたはアクション                                     | 目的                                                                                                    |
|-------|--------------------------------------------------|----------------------------------------------------------------------------------------------------|
| ステップ1 | enable                                           | 特権 EXEC モードを有効にします。                                                                                                    |
|       | 例:                                               | プロンプトが表示されたらパスワードを入力しま<br>す。                                                                                                    |
|       | スイッチ> enable                                     |                                                                                                    |
| ステップ2 | configure terminal                               | グローバル コンフィギュレーション モードを開始                                                                                                    |
|       | 例:                                               | します。                                                                                                    |
|       | スイッチ# configure terminal                         |                                                                                                    |
| ステップ3 | interface interface-id<br>例:                     | マルチキャストルーティングをイネーブルにするレ<br>イヤ3インターフェイスを指定し、インターフェイ<br>ス コンフィギュレーション モードを開始します。                                                                                                    |
|       | スイッチ(config)# interface<br>gigabitethernet 1/0/1 | 次のいずれかのインターフェイスを指定する必要が<br>あります。                                                                                                    |
|       |                                                  | <ul> <li>・ルーテッドポート:レイヤ3ポートとして no<br/>switchport インターフェイス コンフィギュレー<br/>ションコマンドを入力して設定された物理ポー<br/>トです。また、インターフェイスの IP PIM ス<br/>パース-デンスモードをイネーブルにして、静<br/>的に接続されたメンバーとしてインターフェイ<br/>スを IGMP スタティック グループに加入させる<br/>必要があります。</li> </ul>        |
|       |                                                  | <ul> <li>SVI: interface vlan vlan-id グローバル コンフィ<br/>ギュレーションコマンドを使用して作成された<br/>VLAN インターフェイスです。また、VLAN 上<br/>で IP PIM スパース - デンス モードをイネーブ<br/>ルにして、静的に接続されたメンバーとして<br/>VLAN を IGMP スタティック グループに加入さ<br/>せ、VLAN、IGMP スタティック グループ、お</li> </ul> |

|               | コマンドまたはアクション                                                 | 目的                                                                                                |
|---------------|--------------------------------------------------------------|---------------------------------------------------------------------------------------------------|
|               |                                                              | よび物理インターフェイスで IGMP スヌーピン<br>グをイネーブルにする必要があります。                                                    |
|               |                                                              | これらのインターフェイスには、IPアドレスを割り<br>当てる必要があります。                                                           |
| ステップ4         | ip pim {dense-mode   sparse-mode   sparse-dense-mode }<br>例: | インターフェイスでPIMモードをイネーブルにしま<br>す。                                                                    |
|               |                                                              | デフォルトで、モードは設定されていません。                                                                             |
|               | スイッチ(config-if)# <b>ip pim</b><br><b>sparse-dense-mode</b>   | キーワードの意味は次のとおりです。                                                                                 |
|               |                                                              | • dense-mode:デンス動作モードをイネーブルに<br>します。                                                              |
|               |                                                              | <ul> <li>sparse-mode:スパース動作モードをイネーブルにします。SMを設定する場合は、RPも設定する必要があります。</li> </ul>                    |
|               |                                                              | <ul> <li>sparse-dense-mode: グループが属するモードで<br/>インターフェイスが処理されるようにします。<br/>DM-SM 設定を推奨します。</li> </ul> |
|               |                                                              | (注) インターフェイスで PIM を無効化するに<br>は、no ip pim インターフェイス コンフィ<br>ギュレーション コマンドを使用します。                     |
| ステップ5         | end                                                          | 特権 EXEC モードに戻ります。                                                                                 |
|               | 例:                                                           |                                                                                                   |
|               | スイッチ(config-if)# <b>end</b>                                  |                                                                                                   |
| ステップ6         | show running-config                                          | 入力を確認します。                                                                                         |
|               | 例:                                                           |                                                                                                   |
|               | スイッチ# show running-config                                    |                                                                                                   |
| ステップ <b>1</b> | copy running-config startup-config<br>例:                     | (任意) コンフィギュレーションファイルに設定を<br>保存します。                                                                |
|               | スイッチ# copy running-config startup-config                     |                                                                                                   |

# オプションの IP マルチキャスト ルーティングの設定

#### IP マルチキャスト境界の定義

自動 RP メッセージが PIM ドメインに入らないようにする場合は、マルチキャスト境界を定義 します。自動 RP 情報を伝達する 224.0.1.39 および 224.0.1.40 宛てのパケットを拒否するアクセ スリストを作成します。

この手順は任意です。

#### 手順の概要

- 1. enable
- 2. configure terminal
- **3.** access-list access-list-number deny source [source-wildcard]
- **4. interface** *interface-id*
- 5. ip multicast boundary access-list-number
- **6**. end
- 7. show running-config
- 8. copy running-config startup-config

#### 手順の詳細

|       | コマンドまたはアクション                                                                      | 目的                                                                                    |
|-------|-----------------------------------------------------------------------------------|---------------------------------------------------------------------------------------|
| ステップ1 | enable                                                                            | 特権 EXEC モードを有効にします。                                                                   |
|       | 例:                                                                                | <ul> <li>パスワードを入力します(要求された場合)。</li> </ul>                                             |
|       | スイッチ> enable                                                                      |                                                                                       |
| ステップ2 | configure terminal                                                                | グローバル コンフィギュレーション モードを開始                                                              |
|       | 例:                                                                                | します。                                                                                  |
|       | スイッチ# configure terminal                                                          |                                                                                       |
| ステップ3 | <b>access-list</b> access-list-number <b>deny</b> source<br>[source-wildcard]     | 標準アクセスリストを作成し、コマンドを必要な回<br>数だけ実行します。                                                  |
|       | 例:                                                                                | • access-list-number の範囲は $1 \sim 99$ です。                                             |
|       | スイッチ(config)#<br>access-list 12 deny 224.0.1.39<br>access-list 12 deny 224.0.1.40 | <ul> <li>denyキーワードは、条件が一致した場合にアク<br/>セスを拒否します。</li> </ul>                             |
|       |                                                                                   | <ul> <li>sourceには、自動RP情報を伝達するマルチキャストアドレス 224.0.1.39 および 224.0.1.40 を入力します。</li> </ul> |

|       | コマンドまたはアクション                                         | 目的                                                                                                    |
|-------|------------------------------------------------------|----------------------------------------------------------------------------------------------------|
|       |                                                      | <ul> <li>(任意) source-wildcard には、source に適用されるワイルドカード ビットをドット付き 10 進表記で入力します。無視するビット位置には1を設定します。</li> </ul> |
|       |                                                      | アクセスリストの末尾には、すべてに対する暗黙の<br>拒否ステートメントが常に存在します。                                                               |
| ステップ4 | interface interface-id                               | 設定するインターフェイスを指定して、インター                                                                                      |
|       | 例:                                                   | フェイス コンフィギュレーション モードを開始し<br>ます。                                                                             |
|       | スイッチ(config)# <b>interface gigabitethernet 1/0/1</b> |                                                                                                    |
| ステップ5 | ip multicast boundary access-list-number             | ステップ2で作成したアクセスリストを指定し、境                                                                                     |
|       | 例:                                                   | 界を設定します。                                                                                                    |
|       | スイッチ(config-if)# <b>ip multicast boundary 12</b>     |                                                                                                    |
| ステップ6 | end                                                  | 特権 EXEC モードに戻ります。                                                                                           |
|       | 例:                                                   |                                                                                                    |
|       | スイッチ(config)# <b>end</b>                             |                                                                                                    |
| ステップ1 | show running-config                                  | 入力を確認します。                                                                                                   |
|       | 例:                                                   |                                                                                                    |
|       | スイッチ# show running-config                            |                                                                                                    |
| ステップ8 | copy running-config startup-config                   | (任意)コンフィギュレーションファイルに設定を                                                                                     |
|       | 例:                                                   | 保存します。                                                                                                    |
|       | スイッチ# copy running-config startup-config             |                                                                                                    |

## マルチキャスト VRF の設定

I

| - | 비도     |
|---|--------|
| Ŧ | 111111 |
|   | 川只     |

|       | コマンドまたはアクション       | 目的                       |
|-------|--------------------|--------------------------|
| ステップ1 | configure terminal | グローバル コンフィギュレーション モードを開始 |
|       | 例:                 | します。                     |

I

|               | コマンドまたはアクション                                                   | 目的                                                               |
|---------------|----------------------------------------------------------------|------------------------------------------------------------------|
|               | スイッチ# configure terminal                                       |                                                                  |
| ステップ <b>2</b> | ip routing                                                     | IP ルーティング モードをイネーブルにします                                          |
|               | 例:                                                             |                                                                  |
|               | スイッチ(config)# ip routing                                       |                                                                  |
| ステップ <b>3</b> | ip vrf vrf-name                                                | VRF名を指定し、VRF コンフィギュレーション                                         |
|               | 例:                                                             | モードを開始します。                                                       |
|               | スイッチ(config)# ip vrf vpn1                                      |                                                                  |
| ステップ4         | rd route-distinguisher                                         | ルート識別子を指定して VRF テーブルを作成しま                                        |
|               | 例:                                                             | 9。AS 番号と任意の番号(xxx:y)または IP アトレスと任意の番号(A.B.C.D:y)を入力します。          |
|               | スイッチ(config-vrf)# rd 100:2                                     |                                                                  |
| ステップ5         | route-target {export   import   both}                          | 指定された VRF のインポート、エクスポート、ま                                        |
|               | Toure-ranger-exi-community                                     | たはインボートおよびエクスボートルートターゲッ<br>トコミュニティのリストを作成します。ASシステ               |
|               | . ניק                                                          | ム番号と任意の番号 (xxx:y) またはIPアドレスと                                     |
|               | スイッチ(config-vrf)# route-target import 100:2                    | 任意の番号(A.B.C.D:y)を人力します。<br>route-target-ext-communityは、ステップ4で入力し |
|               |                                                                | た route-distinguisher と同一にする必要があります。                             |
| ステップ6         | import map route-map                                           | (任意)VRF にルート マップを対応付けます。                                         |
|               | 例:                                                             |                                                                  |
|               | スイッチ(config-vrf)# import map importmap1                        |                                                                  |
| ステップ1         | ip multicast-routing vrf vrf-name distributed                  | (任意) VRF テーブルでグローバル マルチキャス                                       |
|               | 例:                                                             | ト ルーティンクをイネーフルにします。<br>                                          |
|               | スイッチ(config-vrf)# ip multicast-routing vrf<br>vpnl distributed |                                                                  |
| ステップ8         | interface interface-id                                         | VRFに関連付けるレイヤ3インターフェイスを指                                          |
|               | 例:                                                             | 定し、インターフェイスコンフィギュレーション                                           |
|               | <br>スイッチ(config-vrf)# interface gigabitethernet                | ドポートまたは SVI に設定できます。                                             |
|               | 1/0/2                                                          |                                                                  |
| ステップ9         | ip vrf forwarding vrf-name                                     | VRFをレイヤ3インターフェイスに対応付けます。                                         |
|               | 例 :                                                            |                                                                  |

|                | コマンドまたはアクション                                                                                | 目的                                                 |
|----------------|---------------------------------------------------------------------------------------------|----------------------------------------------------|
|                | スイッチ(config-if)# ip vrf forwarding vpn1                                                     |                                                    |
| ステップ 10        | ip address ip-address mask<br>例:                                                            | レイヤ3インターフェイスのIPアドレスを設定します。                         |
|                | スイッチ(config-if)# ip address 10.1.5.1<br>255.255.255.0                                       |                                                    |
| ステップ 11        | ip pim sparse-dense mode<br>例:<br>スイッチ(config-if)# ip pim sparse-dense mode                 | VRF に関連付けられているレイヤ 3 インターフェ<br>イス上で、PIM をイネーブルにします。 |
| ステップ <b>12</b> | end<br>例:<br>スイッチ(config)# end                                                              | 特権 EXEC モードに戻ります。                                  |
| ステップ <b>13</b> | show ip vrf [brief   detail   interfaces] [vrf-name]<br>例:<br>スイッチ# show ip vrf detail vpn1 | 設定を確認します。設定した VRF に関する情報を<br>表示します。                |
| ステップ14         | copy running-config startup-config<br>例:<br>スイッチ# copy running-config startup-config        | (任意)コンフィギュレーション ファイルに設定<br>を保存します。                 |
|                |                                                                                             |                                                    |

### SAPリスナーを使用したマルチキャストマルチメディアセッションのアドバタイジング

マルチキャストメディア会議やその他のマルチキャストセッションを支援したり、参加予定 者に関連セッションの設定情報を通知したりするために Session Description Protocol と Session Anouncement Protocol、およびアプリケーションを使用する場合は、SAP リスナーサポートを イネーブルにします。

#### 手順の概要

- 1. enable
- 2. configure terminal
- 3. ip sap cache-timeout minutes
- **4.** interface type number
- 5. ip sap listen
- 6. end

- 7. clear ip sap [group-address | " session-name "]
- 8. show ip sap [group-address | " session-name " | detail]

#### 手順の詳細

|               | コマンドまたはアクション                                            | 目的                                                                       |
|---------------|---------------------------------------------------------|--------------------------------------------------------------------------|
| ステップ1         | enable                                                  | 特権 EXEC モードを有効にします。                                                      |
|               | 例:                                                      | <ul> <li>パスワードを入力します(要求された場合)。</li> </ul>                                |
|               | Router> enable                                          |                                                                          |
| ステップ2         | configure terminal                                      | グローバル コンフィギュレーション モードを開始                                                 |
|               | 例:                                                      | します。                                                                     |
|               | Router# configure terminal                              |                                                                          |
| ステップ3         | ip sap cache-timeout minutes                            | (任意) SAPキャッシュエントリがキャッシュ内で                                                |
|               | 例:                                                      | アクティブである期間を制限します。                                                        |
|               | Router(config)# ip sap cache-timeout 600                | <ul> <li>・デフォルトでは、SAP キャッシュ エントリは<br/>ネットワークから受信された 24 時間後に削除</li> </ul> |
|               |                                                         | されます。                                                                    |
| マテップム         | interface type number                                   | IGMPy3 をイネーブルにできるホストに接続されて                                               |
| ~ / / / / 4   | 例:                                                      | いるインターフェイスを選択します。                                                        |
|               |                                                         |                                                                          |
| 0             | Router(config)# interface ethernet 1                    |                                                                          |
| ステップ5         | ip sap listen                                           | セッションディレクトリアナウンスメントをリッ<br>  スンするソフトウェアをイネーブルにします。                        |
|               | 1991 :                                                  |                                                                          |
|               | Router(config-if)# ip sap listen                        |                                                                          |
| ステップ6         | end                                                     | セッションを終了し、EXEC モードに戻ります。                                                 |
|               | 例:                                                      |                                                                          |
|               | Router(config-if)# end                                  |                                                                          |
| ステップ <b>1</b> | clear ip sap [group-address   " session-name "]         | SAP キャッシュ エントリまたは SAP キャッシュ全                                             |
|               | 例:                                                      | 体を削除します。                                                                 |
|               | Router# clear ip sap "Sample Session"                   |                                                                          |
| ステップ8         | show ip sap [group-address   " session-name "   detail] | (任意)SAP キャッシュを表示します。                                                     |
|               | 例:                                                      |                                                                          |
|               | Router# show ip sap 224.2.197.250 detail                |                                                                          |

# 基本的なIPマルチキャストルーティングのモニタリング およびメンテナンス

## キャッシュ、テーブル、およびデータベースのクリア

特定のキャッシュ、テーブル、またはデータベースのすべての内容を削除できます。特定の キャッシュ、テーブル、またはデータベースの内容が無効である場合、または無効である可能 性がある場合は、これらをクリアする必要があります。

次の表に示す特権 EXEC コマンドのいずれかを使用すると、IP マルチキャストのキャッシュ、 テーブル、データベースをクリアできます。

表 2: キャッシュ、テーブル、およびデータベースをクリアするコマンド

| コマンド                                                                                                    | 目的                                                             |
|----------------------------------------------------------------------------------------------------|----------------------------------------------------------------|
| <pre>clear ip igmp group {group [ hostname   IP address]   vrf name group [ hostname   IP address] }</pre> | IGMP キャッシュのエントリを削除します。                                         |
| <pre>clear ip mroute { *   [hostname   IP address]   vrf name group [ hostname   IP address] }</pre>       | IPマルチキャストルーティングテーブルから<br>エントリを削除します。                           |
| clear ip sap [group-address   "session-name"]                                                              | Session Directory Protocol バージョン 2 キャッシュ(sdr キャッシュ)エントリを削除します。 |

# システムおよびネットワーク統計情報の表示

IP ルーティングテーブル、キャッシュ、データベースの内容など、特定の統計情報を表示できます。

(注) このリリースでは、ルート単位の統計情報がサポートされていません。

また、リソースの使用状況を学習し、ネットワーク問題を解決するための情報を表示すること もできます。さらに、ノードの到達可能性に関する情報を表示し、そのパケットが経由する ネットワーク内のパスを検出することもできます。 次の表に示す特権 EXEC コマンドのいずれかを使用すると、さまざまなルーティング統計情報 を表示できます。

#### 表3:システムおよびネットワーク統計情報を表示するコマンド

| コマンド                                                                                                    | 目的                                                                                             |
|----------------------------------------------------------------------------------------------------|------------------------------------------------------------------------------------------------|
| ping [group-name   group-address]                                                                                         | マルチキャストグループアドレスにインター<br>ネット制御メッセージプロトコル (ICMP) エ<br>コー要求を送信します。                                |
| show ip igmp groups<br>[group-name group-address type-number]                                                             | deviceに直接接続され、IGMPによって取得さ<br>れたマルチキャストグループを表示します。                                              |
| <pre>show ip igmp interface [type number]</pre>                                                                           | インターフェイスのマルチキャスト関連情報<br>を表示します。                                                                |
| <pre>show ip mroute [group-name   group-address] [source] [ count   interface   proxy   pruned   summary   verbose]</pre> | IPマルチキャストルーティングテーブルの内<br>容を表示します。                                                              |
| <pre>show ip pim interface [type number] [count   detail   df   stats ]</pre>                                             | PIM に対して設定されたインターフェイスに<br>関する情報を表示します。このコマンドは、<br>すべてのソフトウェア イメージで使用できま<br>す。                  |
| show ip pim neighbor [type number]                                                                                        | deviceによって検出された PIM ネイバーのリ<br>ストを表示します。このコマンドは、すべて<br>のソフトウェア イメージで使用できます。                     |
| show ip pim rp [group-name   group-address]                                                                               | スパースモードのマルチキャストグループに<br>関連付けられた RP ルータを表示します。この<br>コマンドは、すべてのソフトウェア イメージ<br>で使用できます。           |
| <pre>show ip rpf {source-address   name}</pre>                                                                            | deviceの RPF の実行方法(ユニキャストルー<br>ティングテーブル、DVMRPルーティングテー<br>ブル、静的マルチキャストルーティングのい<br>ずれかを使用)を表示します。 |
|                                                                                                    | コマンドパラメータは次のとおりです。<br>・Host name または IP address: IP 名または<br>グループアドレス。                          |
|                                                                                                    | <ul> <li>Select:グループベースのVRF選択情報。</li> <li>vrf:VPN ルーティング/転送インスタン<br/>スを選択します。</li> </ul>       |

| コマンド                                          | 目的                                                         |
|-----------------------------------------------|------------------------------------------------------------|
| show ip sap [group   "session-name"   detail] | Session Announcement Protocol (SAP) バージョ<br>ン2キャッシュを表示します。 |
|                                               | コマンド パラメータは次のとおりです。                                        |
|                                               | • <i>A.B.C.D</i> : IP グループ アドレス。                           |
|                                               | <ul> <li>WORD:セッション名(二重引用符で囲む)。</li> </ul>                 |
|                                               | • detail:セッションの詳細。                                         |

I

翻訳について

このドキュメントは、米国シスコ発行ドキュメントの参考和訳です。リンク情報につきましては 、日本語版掲載時点で、英語版にアップデートがあり、リンク先のページが移動/変更されている 場合がありますことをご了承ください。あくまでも参考和訳となりますので、正式な内容につい ては米国サイトのドキュメントを参照ください。